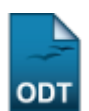

## **Excluir Aproveitamento**

| Sistema            | SIGAA                    |
|--------------------|--------------------------|
| Módulo             | Graduação                |
| Usuários           | Perfil específico do DAE |
| Perfil             | ADMINISTRADOR_DAE        |
| Última Atualização | 11/10/2016 13:46         |

Nesta operação, o usuário poderá excluir aproveitamentos de disciplinas dos discentes. Para realizar a operação, o usuário deverá entrar no SIGAA  $\rightarrow$  Módulos  $\rightarrow$  Graduação  $\rightarrow$  CDP  $\rightarrow$  Aluno  $\rightarrow$  Excluir Aproveitamento.

O usuário irá buscar por um discente usando um ou mais dos seguintes critérios de busca:

- Matrícula;
- *CPF*;
- Nome do Discente;
- Curso.

| INFORME OS CRITÉRIOS DE BUSCA |                 |  |  |  |
|-------------------------------|-----------------|--|--|--|
| Matrícula:                    |                 |  |  |  |
| CPF:                          |                 |  |  |  |
| Nome do Discente:             |                 |  |  |  |
| Curso:                        |                 |  |  |  |
|                               | Buscar Cancelar |  |  |  |

Se desistir de realizar a operação, clique em Cancelar.

Para visualizar o resultado da busca, clique em **Buscar**.

1/3

| Last       |                                                                                                    |
|------------|----------------------------------------------------------------------------------------------------|
| update:    | suporte manuais signa aradua saudo aluno excluir, aprovoitamento https://dess.info.ufro.hr/deku.php?id=suporte/manuais/signa/aradua-soudo-aluno/excluir, aprovoitamento |
| 2016/10/11 | suporte.manuais.sigaa.graduatao.uup.auno.excluir_aproveitamento mups.//docs.nno.unn.br/doku.pnpr.u-suporte.manuais.sigaa.graduatao.uup.auno.excluir_aproveitamento      |
| 13:46      |                                                                                                    |

|                   |                | Info            | RME OS CRITÉRI    | OS DE BUSCA          |                 |     |      |
|-------------------|----------------|-----------------|-------------------|----------------------|-----------------|-----|------|
| 📃 Matrícula:      |                |                 |                   |                      |                 |     |      |
| CPF:              |                |                 |                   |                      |                 |     |      |
| 🔽 Nome do Discent | te: NOME D     | O DISCENTE      |                   |                      |                 |     |      |
| Curso:            |                |                 |                   |                      |                 |     |      |
|                   |                |                 | Buscar Ca         | ncelar               |                 |     |      |
|                   |                |                 |                   |                      |                 |     |      |
|                   |                | Le: Vi          | sualizar Detalhes | s 🥪: Selecionar      |                 |     |      |
| Matrícula Aluna   |                | SELE            | CIONE ABAIXO O    | DISCENTE (1)         |                 | Cto | tue  |
|                   | - NATAL        |                 |                   |                      |                 | 514 | LUS  |
| 2008000000 NOME   | DO DISCENTE    |                 |                   |                      |                 | ATI | vo 🧯 |
| Ano/Per           | ríodo de Ingre | esso: 2008.1    |                   |                      |                 |     |      |
| F                 | orma de Ingre  | esso: VESTIBULA | R                 |                      |                 |     |      |
|                   | Matriz Curric  | ular: COMUNICA  | CAO SOCIAL - RAE  | IALISMO - T - BACHAR | ELADO           |     |      |
|                   |                | IRA: 7.0        |                   |                      |                 |     |      |
|                   |                | Obrigatórias    |                   | Comple               | ementares       |     |      |
|                   | Comp. (        | Curricular      | Atividade         | Comp. Curri          | cular/Atividade | TOT | ai   |
|                   | CR             | CH              | CH                |                      | CH              | CR  | CH   |
| Exigido           | 156            | 2490            | 0                 |                      | 270             | 156 | 2760 |
| Integralizado     | 60             | 900             | 0                 |                      | 300             | 60  | 1200 |
| Pendente          | 96             | 1590            | 0                 |                      | 0               | 96  | 1590 |
|                   |                | 1               | discente(s) enco  | ontrado(s)           |                 |     |      |

Para *Visualizar Detalhes*, clique no ícone 🔍, como demonstrado acima. Para *Selecionar* o discente, clique em 💿 . Em seguida, tela semelhante à próxima será exibida:

| Matulas 200     | 2000000                                                 |         |  |  |  |  |
|-----------------|---------------------------------------------------------|---------|--|--|--|--|
| matricula: 2003 | 500000                                                  |         |  |  |  |  |
| Discente: NOM   | Discente: NOME DO DISCENTE                              |         |  |  |  |  |
| Curso: CON      | IUNICACAO SOCIAL - RADIALISMO - T - BACHARELADO         |         |  |  |  |  |
| Status: ATIV    | /O Tipo: REGULAR                                        |         |  |  |  |  |
|                 |                                                         |         |  |  |  |  |
|                 | Selecione os Aproveitamentos que deseja cancelar.       |         |  |  |  |  |
| Esse discente   | e possui 9 Componente(s) Aproveitado(s)                 |         |  |  |  |  |
| 2008.1          | COM0080 - OFICINA DE TEXTO I - 60h                      | CUMPRIU |  |  |  |  |
| 2008.1          | COM0160 - SOCIOLOGIA DA COMUNICACAO - 60h               | CUMPRIU |  |  |  |  |
| 2008.1          | COM0086 - CULTURA BRASILEIRA - 60h                      | CUMPRIU |  |  |  |  |
| 2008.1          | FIL0619 - IDEIAS FILOSOF.CONTEMPORANEAS - 60h           | CUMPRIU |  |  |  |  |
| 2008.1          | COM0158 - TEMAS ESPECIAIS EM RADIALISMO - 60h           | CUMPRIU |  |  |  |  |
| 2008.1          | COM0093 - ANTROPOLOGIA VISUAL - 30h                     | CUMPRIU |  |  |  |  |
| 2008.1          | LET0301 - PRATICA DE LEITURA E PRODUCAO DE TEXTOS - 60h | CUMPRIU |  |  |  |  |
| 2008.1          | COM0106 - COMUNICACAO POLITICA - 60h                    | CUMPRIU |  |  |  |  |
| 2008.1          | DCS0012 - INTRODUCAO A CIENCIA POLITICA - 60h           | CUMPRIU |  |  |  |  |
|                 | Escolher outro Discente Remover aproveitamento          |         |  |  |  |  |

Nesta tela, o usuário poderá visualizar as disciplinas que foram aproveitadas pelo discente. Para retornar à tela anterior e selecionar outro discente, clique em **Escolher outro Discente**.

Para remover um ou mais aproveitamentos, selecione o(s) componente(s) aproveitado(s) e, em seguida, clique em *Remover Aproveitamento*.

Como exemplificação, selecionaremos: <u>COM0080 - OFICINA DE TEXTO I - 60h</u>.

O usuário deverá confirmar a remoção em tela semelhante à próxima:

| Discente: 2008000000 - NOME DO DISCENTE<br>Curso: Comunicacao Social<br>Currículo: 01 - 2005.1 |                        |             |           |               |  |  |
|------------------------------------------------------------------------------------------------|------------------------|-------------|-----------|---------------|--|--|
| DADOS DO APROVEITAMENTO A S                                                                    | er Cancelado           |             |           |               |  |  |
| Atividade/Disciplina                                                                           | Tipo de Aproveitamento | Ano-Período | Resultado | Número Faltas |  |  |
| COM0080 - OFICINA DE TEXTO I                                                                   | CUMPRIU                | 2008 -1     | 10.0      | 0             |  |  |
|                                                                                                | Confirmar Exclusão     | Cancelar    |           |               |  |  |
|                                                                                                | CONFIRME SUA SENHA     |             |           |               |  |  |
|                                                                                                | Senha: 🖈               |             |           |               |  |  |
|                                                                                                | Graduação              |             |           |               |  |  |

Clique no link Graduação para retornar ao Menu Graduação.

Em Dados do aproveitamento a ser cancelado o usuário poderá conferir dados do componente como: Atividade/Disciplina, Tipo de Aproveitamento, Ano-Período, Resultado e Número Faltas.

Se desistir de realizar a remoção do componente, clique em *Cancelar*.

Para concluir a operação de exclusão do aproveitamento, digite a *Senha* de usuário e clique em *Confirmar Exclusão*. A mensagem de sucesso da operação virá logo em seguida:

Aproveitamento cancelado com sucesso.

## **Bom Trabalho!**

<< Voltar - Manuais do SIGAA

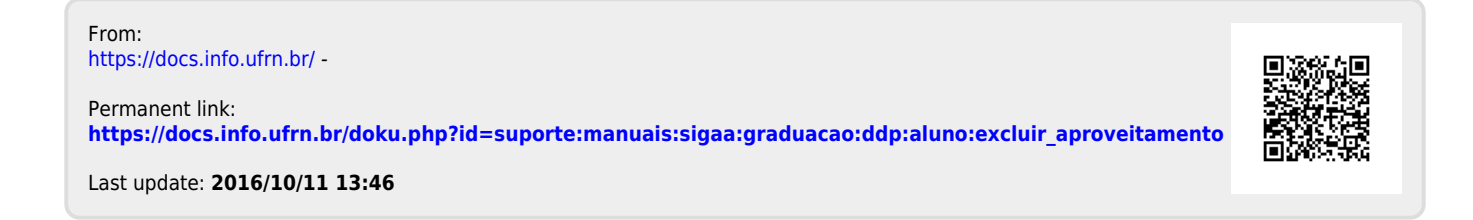